## **Eventor Guidelines for Easter Tasmania 2018**

These guidelines cover entry via Eventor into the Australian 3 Days, the Bay of Fires 3 Days and other events that are part of the Easter Tasmania 2018 orienteering carnival.

The Easter Tasmania 2018 program is available at http://www.eastertasmania2018.net.au/.

Updated information is also provided in Bulletins available in Eventor and on the website.

## A: Get Started in Eventor

#### To go to Eventor and view the Easter Tasmania 2018 events click on this link to Eventor

- ... If you are new to Eventor and don't have an Eventor login you will need to create one *(further details will be provided in the next update of this document)*
- ... If you have an Eventor username and password, login now.

## **B: Select Events**

### **Example B1: Elite Event Selection**

| Event Name                                                                    | Event Type                                                   | How to Enter                                                                                                    |
|-------------------------------------------------------------------------------|--------------------------------------------------------------|----------------------------------------------------------------------------------------------------|
| Easter Tas - Informal<br>Warm Up Event                                        | <b>Single day</b> event<br>(Thurs 29/3)                      | Select it if you want a warm up event the day before the Prologue                                                                                             |
| Easter Tas - Australian 3<br>Days - Prologue & Days<br>1, 2 & 3 - Elites Only | Multi-day event<br>(Fri 30/3, Sat 31/3,<br>Sun 1/4, Mon 2/4) | Select any one of the 4 events or all of<br>them, it makes no difference. Initially<br>Eventor will enter you in the 4 races<br>but you can opt out in step 3 |
| Orienteering Australia<br>Presentation Dinner                                 | Single day social<br>event<br>(Sun 1/4)                      | Select it if you want to attend the OA dinner on Sunday evening                                                                                               |
| Easter Tas - Bay of Fires 3<br>Days                                           | <b>Multi-day</b> event<br>(Thu 5/4, Fri 6/4, Sat<br>7/7)     | Select any one of the 3 events or all of<br>them, it makes no difference. Initially<br>Eventor will enter you in the 3 races<br>but you can opt out in step 3 |

| Step 1: | Checkout the tabl | e below that exp | lains single and | multi-day events | for Elites: |
|---------|-------------------|------------------|------------------|------------------|-------------|
|---------|-------------------|------------------|------------------|------------------|-------------|

### Step 2: Select the required elite events in Eventor and press 'Enter Selected Events' (for multi-day events selecting one or more events selects all races initially)

|      | Thu 29/3 | Easter Tas - Informal Warm Up Event - Domain<br>Athletic Centre                                          | Crienteering<br>Tasmania | Orienteering<br>Tasmania | 0 | loc  | s  | 28/2  |  |
|------|----------|----------------------------------------------------------------------------------------------------|--------------------------|--------------------------|---|------|----|-------|--|
|      | Fri 30/3 | Easter Tas - Australian 3 Days - Prologue &<br>Days 1, 2 & 3 - Elites Only, prologue - UTas<br>Sandy Bay | Crienteering<br>Tasmania | Orienteering<br>Tasmania | 0 | nat  | s  | 31/10 |  |
|      |          | Easter Tas - Australian 3 Days - Prologue - Non<br>Eites                                                 | Crienteering<br>Tasmania | Orienteering<br>Tasmania | 3 | nat  | s  | 31/10 |  |
|      | Sat 31/3 | Easter Tas - Australian 3 Days - Prologue &<br>Days 1, 2 & 3 - Elites Only, day 1 - Lovelybanks<br>East  | Orienteering<br>Tasmania | Orienteering<br>Tasmania | 0 | nat  | м  | 31/10 |  |
|      |          | Easter Tas - Australian 3 Days - Days 1, 2 & 3 -<br>Non Elites, day 1 - Lovelybanks East                 | Crienteering<br>Tasmania | Orienteering<br>Tasmania | 3 | nat  | м  | 31/10 |  |
|      | Sun 1/4  | Easter Tas - Australian 3 Days - Prologue &<br>Days 1, 2 & 3 - Elites Only, day 2 - Lovelybanks<br>West  | Crienteering<br>Tasmania | Orienteering<br>Tasmania | 0 | nat  | L. | 31/10 |  |
|      |          | Easter Tas - Australian 3 Days - Days 1, 2 & 3 -<br>Non Elites, day 2 - Lovelybanks West                 | Crienteering<br>Tasmania | Orienteering<br>Tasmania | 3 | nat  | L, | 31/10 |  |
|      |          | Orienteering Australia Presentation Dinner                                                               | Orienteering<br>Tasmania | Orienteering<br>Tasmania | 0 | nat  | LN | 28/2  |  |
| w 14 | Mon 2/4  | Easter Tas - Australian 3 Days - Prologue &<br>Days 1, 2 & 3 - Elites Only, day 3 - Curryjong<br>Rivulet | Crienteering<br>Tasmania | Orienteering<br>Tasmania | 0 | nat  | L  | 31/10 |  |
|      |          | Easter Tas - Australian 3 Days - Days 1, 2 & 3 -<br>Non Elites, day 3 - Curryjong Rivulet                | Crienteering<br>Tasmania | Orienteering<br>Tasmania | 3 | nat  | L  | 31/10 |  |
|      | Tue 3/4  |                                                                                                    |                          |                          |   |      |    |       |  |
|      | Wed 4/4  |                                                                                                    |                          |                          |   |      |    |       |  |
|      | Thu 5/4  | Easter Tas - Bay of Fires 3 Days, day 1 - Golden Fleece                                                  | Crienteering<br>Tasmania | Orienteering<br>Tasmania | 3 | sta  | s  | 31/10 |  |
|      | Fri 6/4  | Easter Tas - Bay of Fires 3 Days, day 2 - Golden Fleece                                                  | Crienteering<br>Tasmania | Orienteering<br>Tasmania | 3 | sta  | м  | 31/10 |  |
|      | Sat 7/4  | Easter Tas - Bay of Fires 3 Days, day 3 -<br>Littlechild Creek                                           | Crienteering<br>Tasmania | Orienteering<br>Tasmania | 3 | \$18 | L  | 31/10 |  |
|      | Sun 8/4  |                                                                                                    |                          |                          |   |      |    |       |  |

#### Step 3: For multi-day events untick any races not required

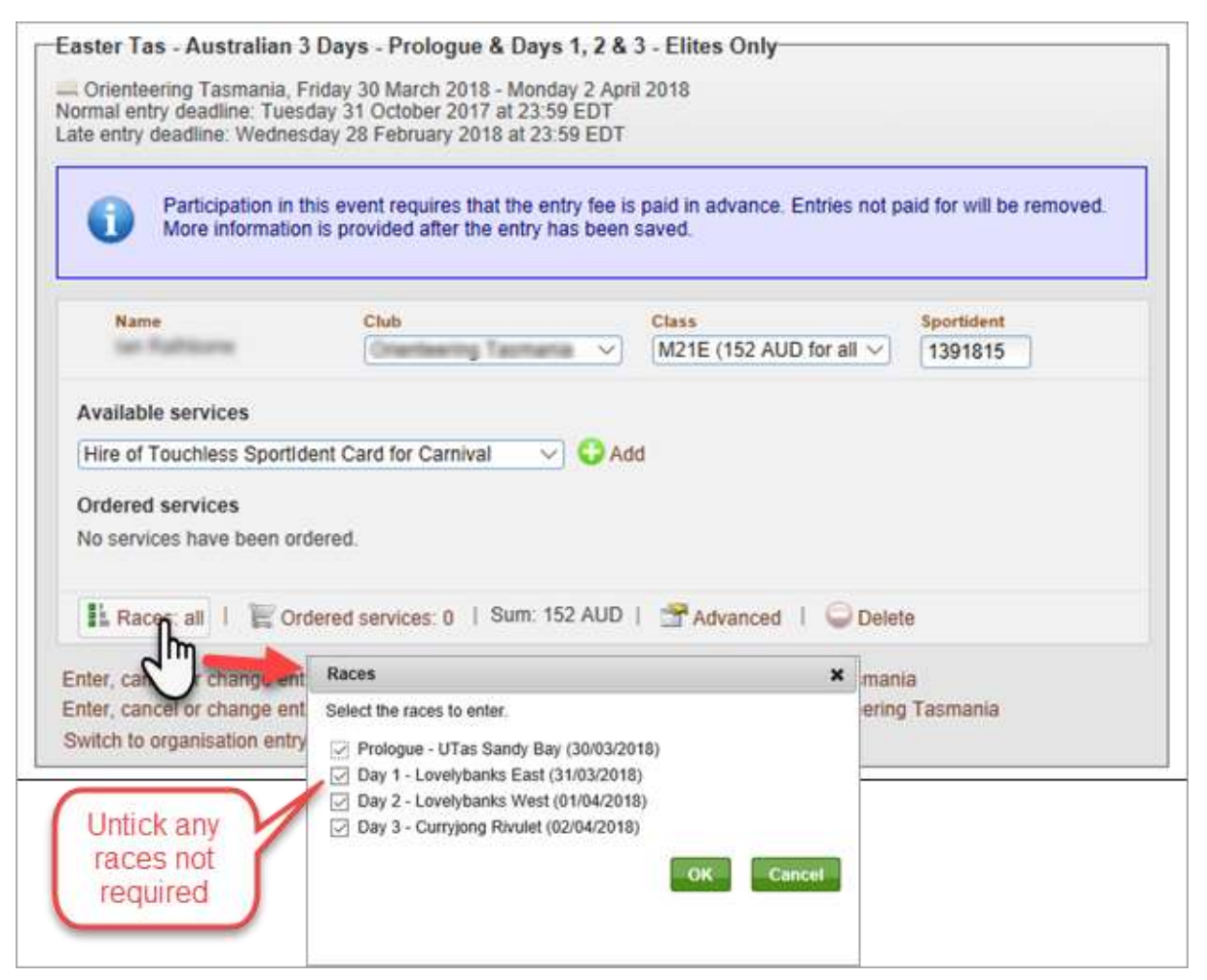

## Example B2: Non-Elite Event Selection

| Event Name                                                        | Event Type                                                | How to Enter                                                                                                    |
|-------------------------------------------------------------------|-----------------------------------------------------------|----------------------------------------------------------------------------------------------------|
| Easter Tas - Informal<br>Warm Up Event                            | <b>Single day</b> event<br>(Thurs 29/3)                   | Select it if you want a warm up event the day before the Prologue                                                                                             |
| Easter Tas – Australian 3<br>Days - Prologue - Non<br>Elites      | <b>Single day</b> event<br>(Fri 30/3)                     | Select it if you want to enter the<br>Prologue                                                                                                    |
| Easter Tas - Australian 3<br>Days - Days 1, 2 & 3 -<br>Non Elites | <b>Multi-day</b> event<br>(Sat 31/3, Sun 1/4,<br>Mon 2/4) | Select any one of the 3 events or all of<br>them, it makes no difference. Initially<br>Eventor will enter you in the 3 races<br>but you can opt out in step 3 |
| Orienteering Australia<br>Presentation Dinner                     | <b>Single day</b> social<br>event<br>(Sun 1/4)            | Select it if you want to attend the OA dinner on Sunday evening                                                                                               |
| Easter Tas - Bay of Fires 3<br>Days                               | <b>Multi-day</b> event<br>(Thu 5/4, Fri 6/4, Sat<br>7/7)  | Select any one of the 3 events or all of<br>them, it makes no difference. Initially<br>Eventor will enter you in the 3 races<br>but you can opt out in step 3 |

| Step 1: | Checkout the ta | ble below that | explains single a | ind multi-day e | vents for Non-Elites: |
|---------|-----------------|----------------|-------------------|-----------------|-----------------------|
|         |                 |                |                   |                 |                       |

# Step 2: Select the required non-elite events in Eventor and press 'Enter selected events' (for multi-day events selecting one or more events selects all races initially)

| 2 | Thu 29/3 | Easter Tas - Informal Warm Up Event<br>- Domain Athletic Centre                                          | Crienteering<br>Tasmania | Orienteering<br>Tasmania | 0  | loc | s | 17<br>km   | 28/2  |   |
|---|----------|----------------------------------------------------------------------------------------------------|--------------------------|--------------------------|----|-----|---|------------|-------|---|
|   | Fri 30/3 | Easter Tas - Australian 3 Days -<br>Prologue & Days 1, 2 & 3 - Elites<br>Only, prologue - UTas Sandy Bay | Crienteering<br>Tasmania | Orienteering<br>Tasmania | 0  | nat | S | 14<br>km   | 31/10 |   |
|   |          | Easter Tas - Australian 3 Days -<br>Prologue - Non Elites                                                | Crienteering<br>Tasmania | Orienteering<br>Tasmania | 3  | nat | S | 13<br>km   | 31/10 |   |
|   | Sat 31/3 | Easter Tas - Australian 3 Days -<br>Prologue & Days 1, 2 & 3 - Elites<br>Only, day 1 - Lovelybanks East  | Crienteering<br>Tasmania | Orienteering<br>Tasmania | 0  | nat | м | 60<br>km   | 31/10 |   |
|   |          | Easter Tas - Australian 3 Days - Days<br>1, 2 & 3 - Non Elites, day 1 -<br>Lovelybanks East              | Crienteering Tasmania    | Orienteering<br>Tasmania | 3  | nat | м | 60<br>km   | 31/10 |   |
|   | Sun 1/4  | Easter Tas - Australian 3 Days -<br>Prologue & Days 1, 2 & 3 - Elites<br>Only, day 2 - Lovelybanks West  | Crienteering Tasmania    | Orienteering<br>Tasmania | 0  | nat | L | 60<br>km   | 31/10 |   |
|   |          | Easter Tas - Australian 3 Days - Days<br>1, 2 & 3 - Non Elites, day 2 -<br>Lovelybanks West              | Crienteering<br>Tasmania | Orienteering<br>Tasmania | 3  | nat | L | 60<br>km   | 31/10 |   |
|   |          | Orienteering Australia Presentation<br>Dinner                                                            | Crienteering<br>Tasmania | Orienteering<br>Tasmania | 0  | nat | L | N 17<br>km | 28/2  |   |
|   | Mon 2/4  | Easter Tas - Australian 3 Days -<br>Prologue & Days 1, 2 & 3 - Elites<br>Only, day 3 - Curryjong Rivulet | Crienteering<br>Tasmania | Orienteering<br>Tasmania | 0  | nat | L | 53<br>km   | 31/10 |   |
|   |          | Easter Tas - Australian 3 Days - Days<br>1, 2 & 3 - Non Elites, day 3 -<br>Curryjong Rivulet             | Crienteering<br>Tasmania | Orienteering<br>Tasmania | 10 | nat | L | 52<br>km   | 31/10 |   |
|   | Tue 3/4  |                                                                                                    |                          |                          |    |     |   |            |       |   |
|   | Wed 4/4  |                                                                                                    |                          |                          |    |     |   |            |       | _ |
|   | Thu 5/4  | Easter Tas - Bay of Fires 3 Days, day<br>1 - Golden Fleece                                               | Crienteering<br>Tasmania | Orienteering<br>Tasmania | 3  | sta | s | 203<br>km  | 31/10 |   |
|   | Fri 6/4  | Easter Tas - Bay of Fires 3 Days, day<br>2 - Golden Fleece                                               | Crienteering<br>Tasmania | Orienteering<br>Tasmania | 3  | sta | м | 203<br>km  | 31/10 |   |
|   | Sat 7/4  | Easter Tas - Bay of Fires 3 Days, day<br>3 - Littlechild Creek                                           | Crienteering<br>Tasmania | Orienteering<br>Tasmania | 3  | sta | L | 208<br>km  | 31/10 |   |
|   |          |                                                                                                    |                          |                          |    |     |   |            |       |   |

Step 3: For multi-day events untick any races not required

| e entry deadline: Tu<br>e entry deadline: Wed<br>Participation<br>More informa | in this event requires that the<br>tion is provided after the entry | Monday 2 April 2018<br>3:59 EDT<br>23:59 EDT<br>entry fee is paid in advance. Entries not<br>y has been saved. | paid for will be removed. |
|--------------------------------------------------------------------------------|---------------------------------------------------------------------|----------------------------------------------------------------------------------------------------|---------------------------|
| Name                                                                           | Club<br>Minington Ranges                                            | Class<br>M65A (120 AUD for all V                                                                               | Sportident<br>1391815     |
|                                                                                |                                                                     |                                                                                                    |                           |
| Ordered services<br>No services have been                                      | ordered.                                                            | 120 AUD   C Delete                                                                                             |                           |
| Ordered services<br>No services have been                                      | ordered.<br>Ordered services: 0   Sum:<br>entry for another member  | 120 AUD   ODelete                                                                                              | ×                         |

## C: Check Class and SportIdent

For each event check that you are entered in the correct class. Use the pull down list to re-select if required.

Check your SportIdent number and if incorrect, reenter it on all events.

(Note: If you deselected some races on a multi-day event, the total price for the all races will still show at this stage)

| 3 Days - Days 1, 2 & 3 - Non I                                                                          | Elites                                                                                                    |                                                              |
|----------------------------------------------------------------------------------------------------|----------------------------------------------------------------------------------------------------|--------------------------------------------------------------|
| Saturday 31 March 2018 - Monday<br>Iday 31 October 2017 at 23.59 ED<br>sday 28 February 2018 at 23.59 E | / 2 April 2018<br>T<br>DT                                                                                                    |                                                              |
| this event requires that the entry fin<br>n is provided after the entry has b                           | ee is paid in advance. Entries not p<br>een saved.                                                                                        | aid for will be removed.                                     |
| Club                                                                                                    | Class                                                                                                    | Sportident                                                   |
| Washington Rangen                                                                                       | <ul> <li>M21A (120 AUD for all race<br/>M35A (120 AUD for all race<br/>M40A (120 AUD for all race</li> </ul>                              | s)<br>5)<br>5)                                               |
| dent Card for Carnival 🔍 🕻                                                                              | Add M45A (120 AUD for all race<br>M50A (120 AUD for all race<br>M55A (120 AUD for all race                                                | s)<br>s)<br>s)                                               |
| dered.                                                                                                  | M65A (120 AUD for all race<br>M65A (120 AUD for all race<br>M21AS (120 AUD for all rac<br>M35AS (120 AUD for all rac                      | s)<br>S)<br>Jes)                                             |
| dered services: 0   Sum: 0 AUE                                                                          | M45AS (120 AUD for all rac<br>M55AS (120 AUD for all rac                                                                                  | es)<br>es)                                                   |
| try for another member<br>tries for multiple members<br>y mode                                          | M65AS (120 AUD for all rac<br>M-OpenB (120 AUD for all r<br>MW-EasyB (120 AUD for all<br>MW-VeryEasyB (120 AUD<br>MW10Shadow (120 AUD for | es)<br>aces)<br>il races)<br>for all races)<br>or all races) |
|                                                                                                    | Does not compete                                                                                                    |                                                              |

## D: Select Services

Under 'Available Services' a range of Easter Tas - Australian 3 Days - Prologue - Non Elites services are available: Late entry deadline: Wednesday 28 February 2018 at 23:59 EDT **Hire of Touchless SI Cards** Participation in this event requires that the entry fee is paid in More information is provided after the entry has been saved. Parking Permits for Aust 3 Days Camping Permits for Redbanks Name Chilt Class March Manager Intellection Ranges V M-Han Tee Shirts various colours/sizes Available services C Add Parking Permit for Australian 3 Days Redbanks Camping One Person Monday 2nd April Follow the links above or go to the website Redbanks Camping One Person Sunday 1st April for further details on these items. Blue Tee Unisex XL Blue Tee Unisex L http://www.eastertasmania2018.net.au Blue Tee Unisex M Blue Tee Unisex S Blue Tee Women's XL Blue Tee Women's L Blue Tee Women's M ۶ To purchase items: Blue Tee Women's XS Orange Tee Unisex XL Orange Tee Unisex L Select the item required • on Elites Orange Tee Unisex M Press 'Add' Orange Tee Unisex S • iday 2 April 2018 EDT Orange Tee Women's XL Indicate the quantity required Orange Tee Women's L 9 EDT La Orange Tee Women's M Repeat with the next item required • Orange Tee Women's S ry fee is paid in a Orange Tee Women's XS White Tee Unisex XL s been saved. White Tee Unisex L White Tee Unisex M (Note: The items listed are available under White Tee Unisex S Class White Tee Women's XL M21A  $\sim$ 'Services' only on the Prologue or Australian White Tee Women's L White Tee Women's M 3 Days events) White Tee Women's S

## E: Enter Other Family Members

If you add 3 or more family members to your entry order in Eventor, you will receive a family discount.

White Tee Women's XS

For example a family of 2 adults and 2 children will be reimbursed the cost of the  $2^{nd}$  child when your order is completed as a single order.

To be eligible for this discount all family members need to be fully paid up members of the same orienteering club.

To add other family members either add them one at a time or in bulk using either of the links indicated on this screen shot.

You will need to do this for all events that your family wishes to enter.

| Participation in More information            | this event requires that the entry fi<br>in is provided after the entry has b | ee is paid in<br>een saved. |
|----------------------------------------------|-------------------------------------------------------------------------------|-----------------------------|
| Name<br>Ian Rathbone                         | Club<br>Wellington Ranges                                                     | Class                       |
| Available services                           |                                                                               |                             |
| Blue Tee Unisex L                            |                                                                               | Add                         |
| Ordered services<br>No services have been of | dered.                                                                        |                             |
| No.                                          |                                                                               |                             |

DbA 🛟

## F: Check and 'Next'

Check that you have entered all events and have selected all the service items you require.

At the bottom of the screen check that your details are correct, amending them if necessary.

Press the 'Next' button on the bottom of the screen.

| • wore motional                                                               | tion is provided afte                                      | r the entry has been s | aved.                               |                         |
|-------------------------------------------------------------------------------|------------------------------------------------------------|------------------------|-------------------------------------|-------------------------|
| Name<br>See Fullbare                                                          | Chab<br>Voilingte                                          | i Rangan 🔍 🔍           | Class<br>(MSSA (50 AUD for all r ~) | Tgeartistant<br>1391815 |
| fer, cancel or change i<br>fer, cancel or change i<br>etch to organisation en | entry for another me<br>entries for multiple r<br>try mode | inder<br>sembers       |                                     |                         |
| stomer details                                                                |                                                            |                        |                                     |                         |
|                                                                               | First name *                                               | ( fam                  |                                     |                         |
|                                                                               | Last name *                                                | Ratione                |                                     |                         |
|                                                                               | itreet address                                             | 100 Sandy Road         |                                     |                         |
|                                                                               | City *                                                     | Sandh                  |                                     |                         |
|                                                                               | Postal code .                                              | Group                  |                                     |                         |
|                                                                               | Finte                                                      | 1.1                    |                                     |                         |
|                                                                               | 51810                                                      | (m)                    |                                     |                         |
|                                                                               | Country                                                    | AUSTREA                |                                     |                         |
|                                                                               | Email *                                                    | an abburging           | um au                               |                         |
| . P                                                                           | hone number                                                | 401040.00              |                                     |                         |

## G: Confirm

Check that your order is correct.

Tick the checkbox 'Order terms and conditions'.

If something is missing or incorrect press 'Change the entries'.

If everything is correct press 'Confirm and go to payment'.

| Inder information<br>il entres and service orders are littled below.                                           |          |            |          |
|----------------------------------------------------------------------------------------------------|----------|------------|----------|
| Product                                                                                                    | Quantity | Price      | Amoun    |
| Easter Tas - Informal Warm Up Event - Domain Athletic Centre: entry for las Radioses in<br>Long                | 1        | 10 AUD     | 10 AU    |
| Easter Tas - Australian 3 Days - Prologue - Non Eiltes: entry for an inamina in M-Hard1                        | 1        | 24.AUD     | 24 AU    |
| Easter Tas - Australian 3 Days - Prologue - Non Elites: Hine of Touchless Sportident Card for<br>Camival for   | 1        | 11 AUD     | 11 AU    |
| Easter Tas - Australian 3 Days - Prologue - Non Elites: Parking Permit for Australian 3 Days for an Wallington | 1        | 10 AUD     | 10 AU    |
| Easter Tas - Australian 3 Days - Days 1, 2 & 3 - Non Eiltes, entry for iain Railmann in MISA                   | 3        | 120<br>AUD | 12<br>AU |
| Orienteering Australia Presentation Dinner: entry for Lee Reflection in Dinner                                 | 1        | 60 AUD     | 60 AU    |
| Easter Tas - Bay of Fires 3 Days, entry for an internation in M65A                                             | 1        | 60 AUD     | 68 AU    |
|                                                                                                    |          |            | 25<br>AU |
| ustomer details                                                                                                |          |            |          |
| Order terms and conditions                                                                                     |          |            |          |

## H: Pay using PayPal.

Follow the links to PayPal to pay using PayPal account or create a temporary PayPal account to pay using your credit card.

## FAQs - Frequently Asked Questions

#### How do I find the Australian 3 Days and other Easter Tasmania 2018 events in Eventor?

Start up your browser and click on this link to Eventor

#### How do I create an Eventor login if I don't have one?

Select the 'Create user account' button below the 'Log in' button in Eventor. Continue the 'Register me' process by choosing what role you require. Continue to follow the 'register person' process by entering the required data.

#### How can I pay if I don't have a PayPal account?

If you don't have an existing PayPal account you can pay using a credit card. To do this you will still need to select PayPal and this will allow you to create a temporary PayPal account that will link to your credit card.

#### How do I request 'Split Starts'?

A link to the 'Split Start Request' is listed under 'Documents and links' on all the Easter Tasmania events. Alternatively follow this link <u>Split Starts Request</u>

### How do I enter the 'Fun Family Team Competition'?

Links to information and registration for the 'Fun Family Team Competition' are listed under 'Documents and links' on the 'Easter Tas – Australian 3 Days – Prologue – Non Elites' event. Alternatively to register follow this link to <u>Fun Family Team Competition Registration</u>

### How can women enter the M21AS class to be part of 'The sledge'?

In the Non-Elite Australian 3 Day multi-day event, the M21AS class is available to both men and women so that women entrants can be part of 'The sledge'. Women that wish to enter this event will find that M21AS is selectable from the class pull down list as shown below.

| ister Tas - Australian                                | 3 Days - Days 1, 2 & 3        | - Non Elites                                                                                                    |
|-------------------------------------------------------|-------------------------------|----------------------------------------------------------------------------------------------------|
| Orienteering Tasmania,                                | Saturday 31 March 2018 -      | Monday 2 April 2018                                                                                                    |
| rmal entry deadline: Tue                              | esday 31 October 2017 at 2    | 3:59 EDT                                                                                                    |
| e entry deadline: Wedn                                | esday 28 February 2018 at     | 23.09 ED1                                                                                                    |
|                                                       |                               |                                                                                                    |
| Participation in                                      | this event requires that the  | e entry fee is paid in advance. Entries not paid for will be remove                                                                                                    |
| More informati                                        | on is provided after the entr | ry has been saved                                                                                                    |
|                                                       |                               | W21A (120 AUD for all races)                                                                                                    |
| -                                                     |                               | W21A (120 AUD for all races)<br>W35A (120 AUD for all races)                                                                                                    |
|                                                       |                               | W21A (120 AUD for all races)<br>W35A (120 AUD for all races)<br>W40A (120 AUD for all races)                                                                                                    |
| Name                                                  | Club                          | W21A (120 AUD for all races)<br>W35A (120 AUD for all races)<br>W40A (120 AUD for all races)<br>W45A (120 AUD for all races)                                                                                                    |
| Name                                                  | Club<br>Australopers          | W21A (120 AUD for all races)<br>W35A (120 AUD for all races)<br>W40A (120 AUD for all races)<br>W45A (120 AUD for all races)<br>W50A (120 AUD for all races)                                                                                                    |
| Name                                                  | Club<br>Australopers          | W21A (120 AUD for all races)<br>W35A (120 AUD for all races)<br>W40A (120 AUD for all races)<br>W45A (120 AUD for all races)<br>W50A (120 AUD for all races)<br>W55A (120 AUD for all races)                                                                                                    |
| Name<br>Sam marke                                     | Club<br>Australopers          | W21A (120 AUD for all races)         W35A (120 AUD for all races)         W40A (120 AUD for all races)         W45A (120 AUD for all races)         W50A (120 AUD for all races)         W55A (120 AUD for all races)         W55A (120 AUD for all races)         W21A (120 AUD for all races)         W55A (120 AUD for all races)         W21AS (120 AUD for all races)                                                                                                    |
| Name<br>Available services                            | Club<br>Australopers          | W21A (120 AUD for all races)         W35A (120 AUD for all races)         W40A (120 AUD for all races)         W45A (120 AUD for all races)         W50A (120 AUD for all races)         W55A (120 AUD for all races)         W55A (120 AUD for all races)         W21AS (120 AUD for all races)         W21AS (120 AUD for all races)         W21AS (120 AUD for all races)         W21AS (120 AUD for all races)                                                                                                    |
| Name<br>Available services<br>Hire of Touchless Sport | Club<br>Australopers          | W21A (120 AUD for all races)<br>W35A (120 AUD for all races)<br>W40A (120 AUD for all races)<br>W40A (120 AUD for all races)<br>W50A (120 AUD for all races)<br>W55A (120 AUD for all races)<br>W21AS (120 AUD for all races)<br>W21AS (120 AUD for all races)<br>W21AS (120 AUD for all races)<br>W21AS (120 AUD for all races)<br>W35AS (120 AUD for all races)                                                                                                    |
| Name<br>Available services<br>Hire of Touchless Sport | Club<br>Australopers          | W21A (120 AUD for all races)         W35A (120 AUD for all races)         W40A (120 AUD for all races)         W40A (120 AUD for all races)         W45A (120 AUD for all races)         W50A (120 AUD for all races)         W55A (120 AUD for all races)         W55A (120 AUD for all races)         W21AS (120 AUD for all races)         W21AS (120 AUD for all races)         W21AS (120 AUD for all races)         W21AS (120 AUD for all races)         W35AS (120 AUD for all races)         W35AS (120 AUD for all races)         W35AS (120 AUD for all races)         W45AS (120 AUD for all races) |

#### Can women enter other men's classes in Eventor?

Under Rule 5.1 women can enter men's classes. The default setup in Eventor is that men can only enter men's classes and women can only enter women's classes. This is what most entrants want available and there are less entry errors with this setup. However, woman can still enter a men's class by initially entering any available class and then emailing <u>eventqueries@eastertasmania2018.net.au</u> to request the class change required.

#### How do I create a single entry for my family if some are elites and some are non-elites?

The person doing the single entry selects the Elite events and the Non-Elite events that are required for the family. If the person doing the entry is a non-elite then they need to remove themselves from any of the elite events selected. To remove themselves they simply need to select the class 'Does not compete' as shown below. They can still add other family members to this event by selecting either of the links as shown below.

| rmal entry deadline: Tues<br>te entry deadline: Wednes | day 31 October 2017 at 23.5<br>sday 28 February 2018 at 23         | 9 EDT<br>59 EDT                                 |                                              |
|--------------------------------------------------------|--------------------------------------------------------------------|-------------------------------------------------|----------------------------------------------|
| Participation in t<br>More informatio                  | this event requires that the en<br>n is provided after the entry t | ntry fee is paid in advance.<br>has been saved. | Entries not paid for will be removed         |
| Name                                                   | Club<br>Countries mg Tauma                                         | Class<br>M21E (152 AU<br>Does not comp          | Sportident<br>D for all races) 391815<br>ete |
| Available services<br>Hire of Touchless Sportlo        | dent Card for Carnival 🛛 🗸                                         | Add                                             |                                              |
| Ordered services<br>No services have been or           | dered.                                                             |                                                 |                                              |
| 🖁 Races: all   🖉 Or                                    | dered services: 0   Sum: 1                                         | 52 AUD   🚰 Advanced                             | 🤤 Delete                                     |

# Why are the entry fees in Eventor for the Elite Prologue and the Elite Australian 3 Days set to be the same?

Multi-day events in Eventor require that the entry fee is the same for all races so we have had to make minor adjustments to the fees for the elite multi-day event. For example an Elite Early Bird adult should pay \$26 for the prologue and \$42 for each of the other 3 races. Because Eventor cannot handle these different race fees we have had to charge the average fee of \$38 (\$152 divided by 4) for each race. If an Elite does all 4 races it will still cost \$152. For the few people who may choose to opt out of some of the races and find themselves paying more than the advertised fee, we will refund the difference if you email the details to <u>eventqueries@eastertasmania2018.net.au</u>

# How can I enter the Elite Prologue and the Non-elite Australian 3 Day so that I can be considered for State NOL team selection?

For entrants wishing to do the Elite Prologue and the non-elite Australian 3 Day events, they will need to start off selecting both of the following multiday events:

- Easter Tas Australian 3 Days Prologue & Days 1, 2 & 3 Elites Only
- Easter Tas Australian 3 Days Days 1, 2 & 3 Non Elites

For the 'Elites only' event they will need to deselect all races except the Prologue as shown below. Please note that the full entry fee for all races will still be displayed at this stage but will be adjusted at a later stage.

| ntries not paid for will be remove<br>Sportident<br>for all V 1391815 | hat the entry fee is paid in adva<br>te entry has been saved.<br>Ctaxs<br>M21E (15 | In this event requires that the tion is provided after the en          | Participation<br>More informa           |
|-----------------------------------------------------------------------|------------------------------------------------------------------------------------|------------------------------------------------------------------------|-----------------------------------------|
| Sportident<br>for all V 1391815                                       | Class<br>V M21E (15                                                                |                                                                        |                                         |
| for all V 1391815                                                     | M21E (15                                                                           |                                                                        | 11 44 42 12 22                          |
|                                                                       |                                                                                    | Crossing Tax                                                           | Name<br>Ion Authority                   |
| ×                                                                     |                                                                                    | Races                                                                  | Available services                      |
|                                                                       | iter.                                                                              | Select the races to enter.                                             | Hire of Touchless S                     |
|                                                                       | Sandy Bay (30/03/2018)                                                             | Prologue - UTas Sand                                                   | Ordered services                        |
|                                                                       | nks East (31/03/2018)                                                              | Day 1 - Lovelybanks E                                                  | No services have be                     |
|                                                                       | nks West (01/04/2018)                                                              | Day 2 - Lovelybanks W                                                  |                                         |
|                                                                       |                                                                                    |                                                                        | 1410-1528 (11) - 1-1-1-1                |
|                                                                       | Rivulet (02/04/2018)                                                               | Day 3 - Curryjong Rivu                                                 | Races: all                              |
|                                                                       | Sandy Bay (30/03/2018)<br>nks East (31/03/2018)<br>nks West (01/04/2018)           | Prologue - UTas Sand<br>Day 1 - Lovelybanks E<br>Day 2 - Lovelybanks W | Ordered services<br>No services have be |

# How can I obtain an entry concession if I am an adult studying full time / in receipt of government pension / in receipt of income support payment?

If you are eligible for this concession you will first need to pay the full adult entry fee in Eventor. After you have completed your entry and paid for it, please email <u>entries@eastertasmania2018.net.au</u>. Include your full name, a list of events you have entered as well as supporting documentation or concession card number to show that you are an adult studying full time / in receipt of government pension / in receipt of income support payment.